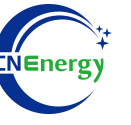

# **Inverter Operation Guide**

### Voltronic-GSDHW Series Hybrid 5KW 6KW

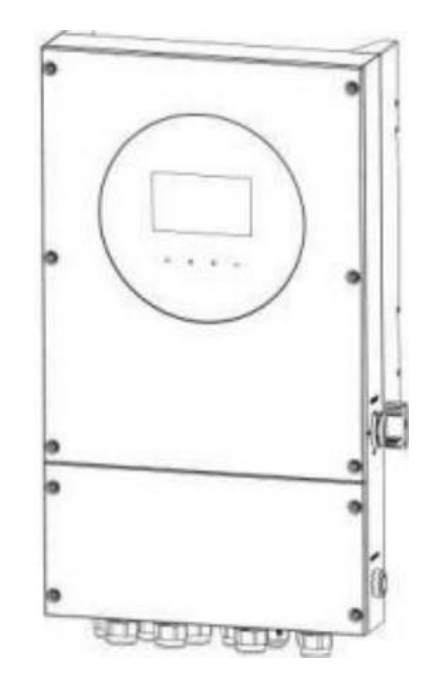

Editing Software: WPS-11.1.0

Shanghai Energy Electronic Science and Technology Ltd.

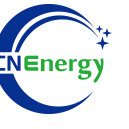

## Contents

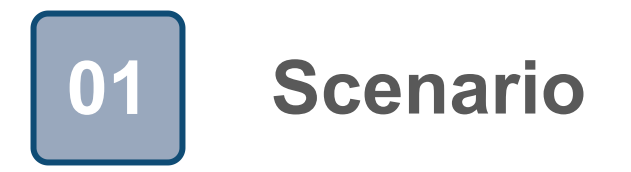

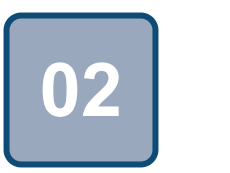

### Connection

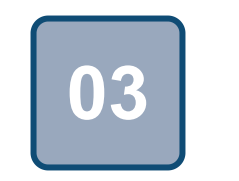

Configuration

### Scenario

T1

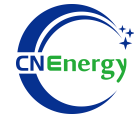

#### Simple home storage scenario

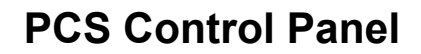

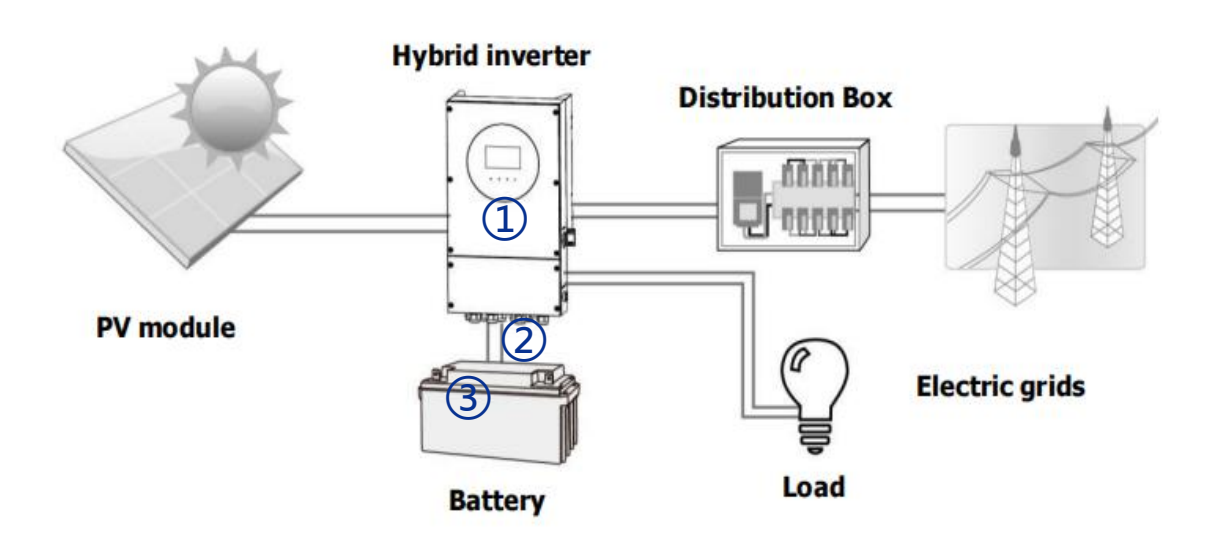

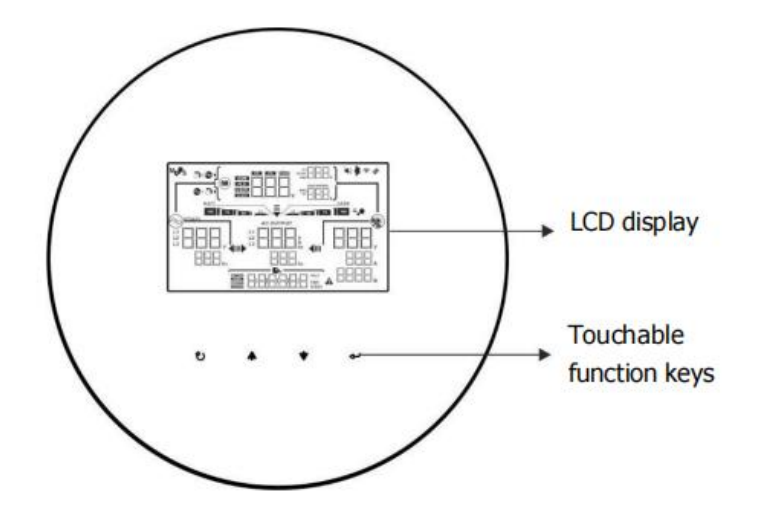

#### **Touchable Function Keys**

| Function Key |         | Description                                    |  |  |
|--------------|---------|------------------------------------------------|--|--|
| υ            | ESC     | To exit the setting                            |  |  |
|              |         | Power off(1S)                                  |  |  |
| <b></b>      | Up      | To last selection                              |  |  |
| *            | Down    | To next selection                              |  |  |
| ୶            | Enter   | To confirm/enter the selection in setting mode |  |  |
|              |         | Power on(1S)                                   |  |  |
| <b>A</b> +   | Up+Down | To confirm(1.5S)                               |  |  |

#### Key elements

- 1 Invter : Voltronic-GSDHW Series Hybrid 5KW 6KW
- (2) Interconnection cable: Customized communication cable
- **Battery**: The Li-ion Battery Pack composed of 16 strings of cells

### **PCS Interfaces and Connection**

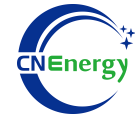

#### **PCS Interfaces**

2

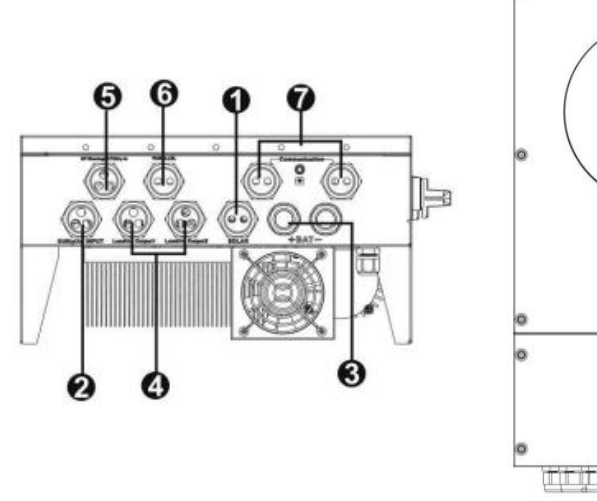

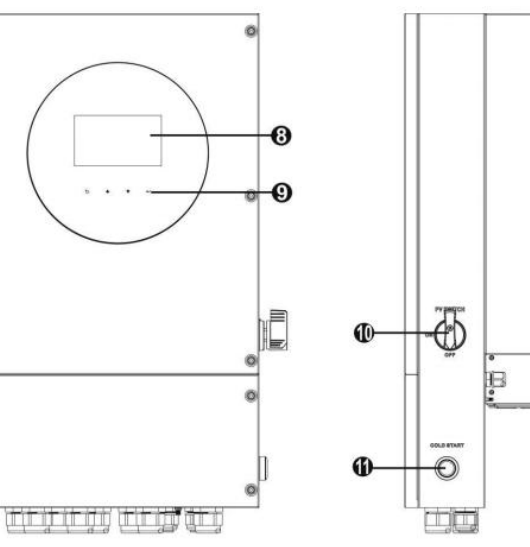

**Connection Between PCS and BMS** 

| 1234 | 5678 |
|------|------|
|      |      |

|       | Definition |
|-------|------------|
| PIN 1 | RS232TX    |
| PIN 2 | RS232RX    |
| PIN 3 | RS485B     |
| PIN 4 | NC         |
| PIN 5 | RS485A     |
| PIN 6 | CANH       |
| PIN 7 | CANL       |
| PIN 8 | GND        |

| Object                         | Description                      | Object | Description       |
|--------------------------------|----------------------------------|--------|-------------------|
| 1                              | PV connectors                    | 9      | Operation buttons |
| 2                              | AC Grid connectors               | 10     | PV switch         |
| 3                              | Battery connectors               | 11     | Cold start button |
| 4                              | AC output connectors (Load       |        |                   |
|                                | connection)                      |        |                   |
| 5                              | Sharing current ports & external |        |                   |
|                                | sensor ports                     |        |                   |
| 6 Parallel communication ports |                                  |        |                   |
| 7 Dry contact/USB/RS-232/BMS   |                                  |        |                   |
|                                | communication ports              |        |                   |
| 8 LCD display panel (Please    |                                  |        |                   |
|                                | check section 10 for detailed    |        |                   |
|                                | LCD operation)                   |        |                   |

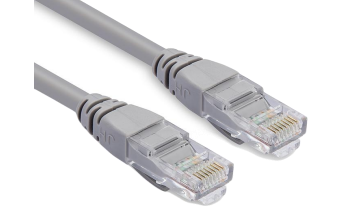

| PIN1 | RS485-B |
|------|---------|
| PIN2 | RS485-A |
| PIN3 | GND     |
| PIN4 | CAN-H   |
| PIN5 | CAN-L   |
| PIN6 | GND     |
| PIN7 | RS485-A |
| PIN8 | RS485-B |

#### **PCS Side**

BMS Side

12345678

### 3.1 Matching Setting of Inverter and BMS-1

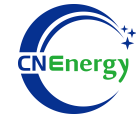

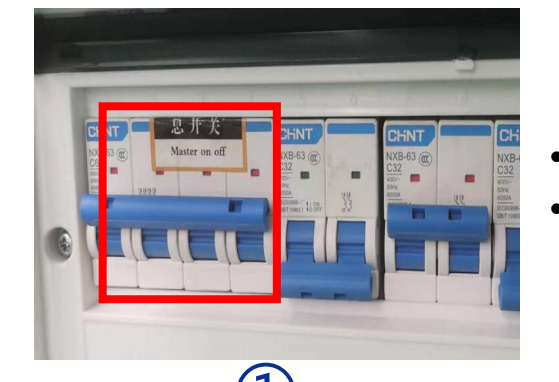

Check system connection conforms **Turn on** the AC power switch

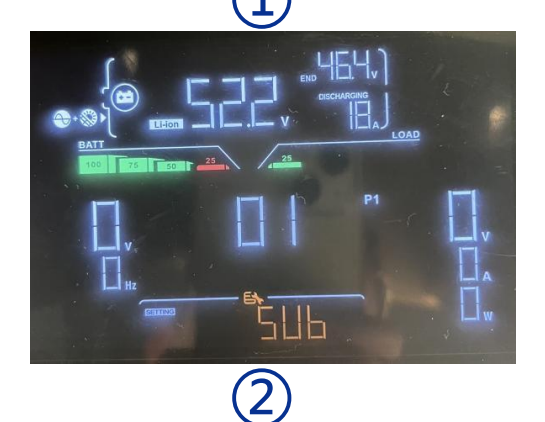

At the same time long press up and down to turn the page to enter the settings ,turn the page up and down to select different setting items ,and click Enter to enter the setting items.

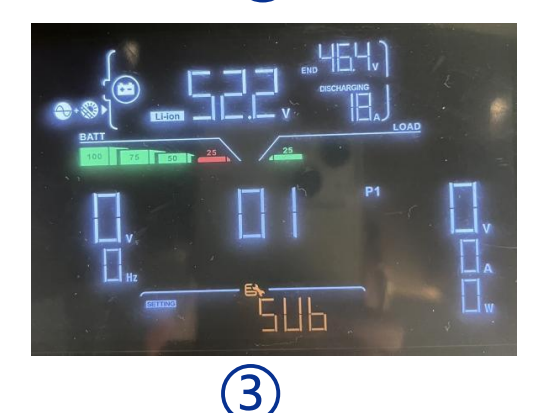

Find item 01,set it to SUb,adn press Enter to save

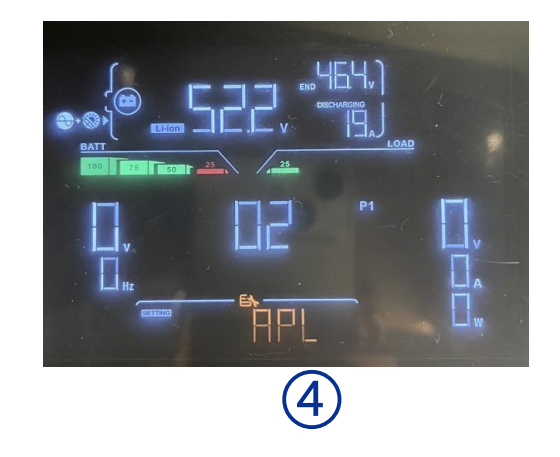

Find item 02,set it to RPL,and press Enter to save

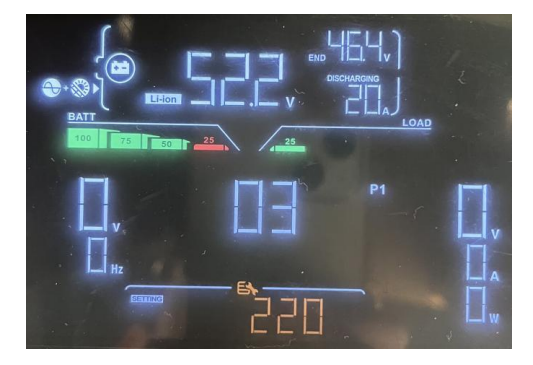

5 Find item 03,set it to 220,and press Enter to save

### **3.1** Matching Setting of Inverter and BMS-2

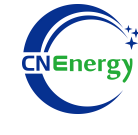

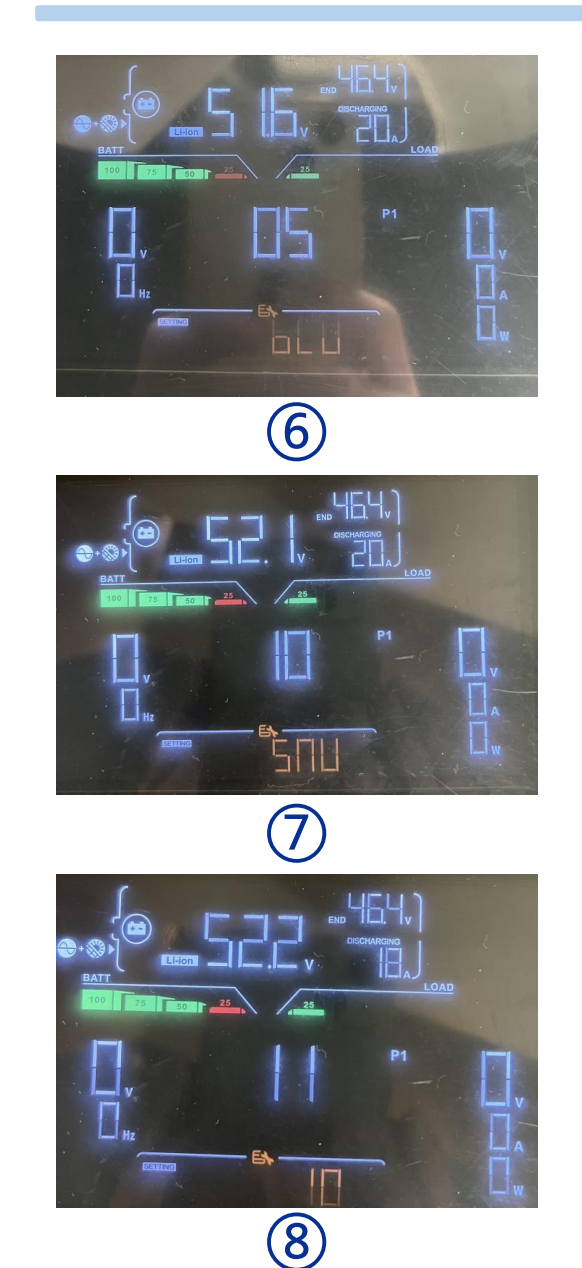

Find item 05, set it to BLU, and press Enter to save

#### Find item 10, set it to SNU, and press Enter to save

Find item 11 ,press the page up and down key to add or subtract values ,adn press Enter key to save

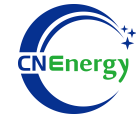

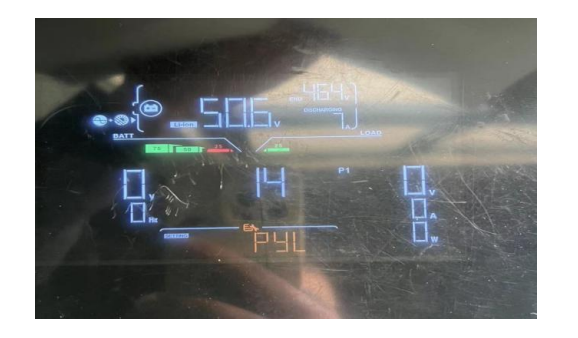

9

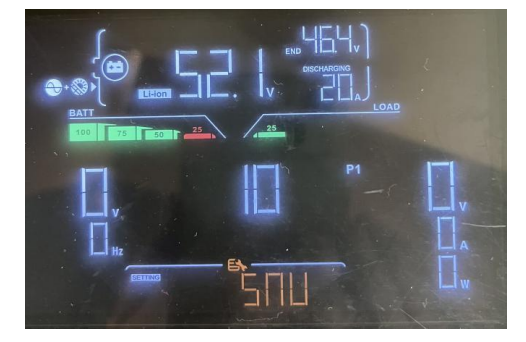

Find item 14, set it to PYL or Lic, and press Enter to save

Find item 21 ,press the page up and down key to add or subtract values ,adn press Enter key to save. (range:5-100)

### **App Connection Settings-1**

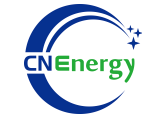

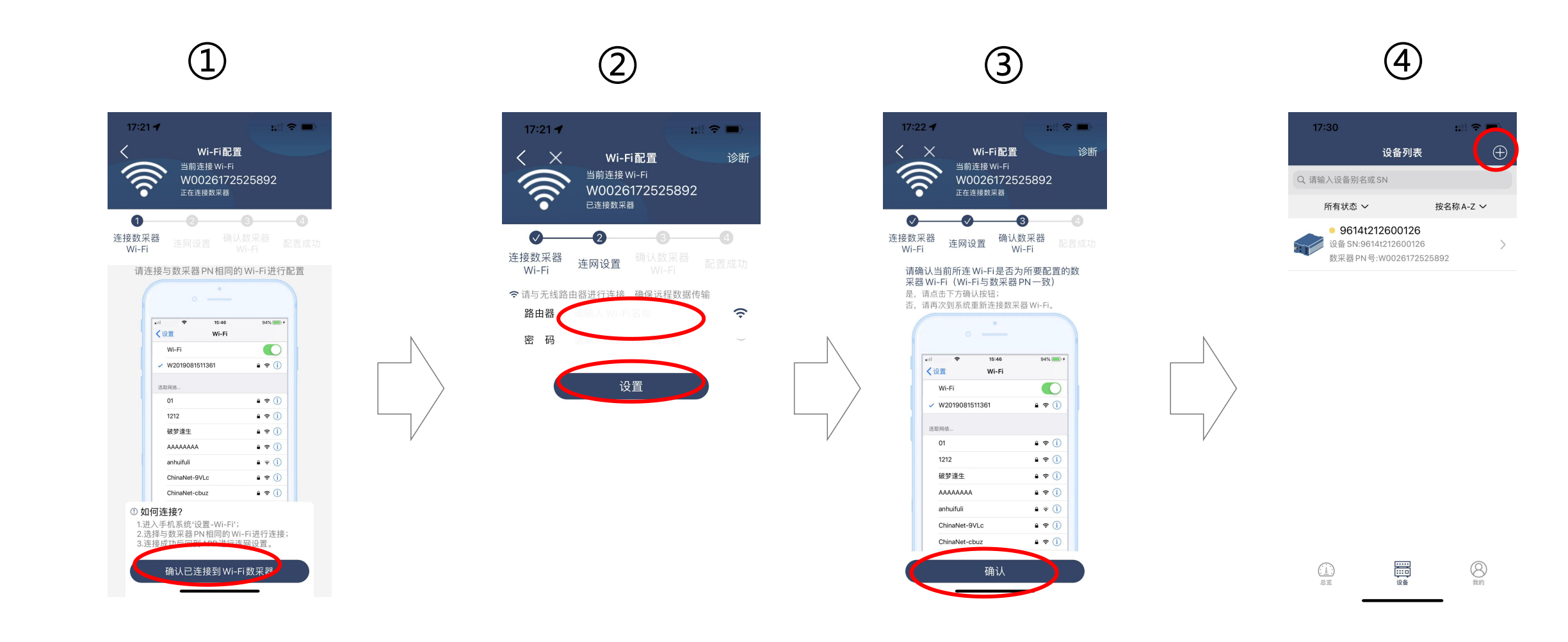

1.A router with less than 7 connected devices is required2.Connected the inverter wifi

Open the App,click wifi configuration,and click to confirm that it is connected to the wifi collector Configure to the above router ,fill in the name and password ,click Settings,and wait for the setting to succeed Click Confirm and wait for the jump, click configure successfully,and switch to configure router after automatic